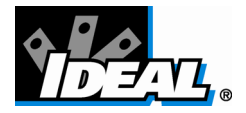

# SecuriTEST<sup>™</sup>

# y SecuriTEST<sup>™</sup> PRO

## Manual del usuario

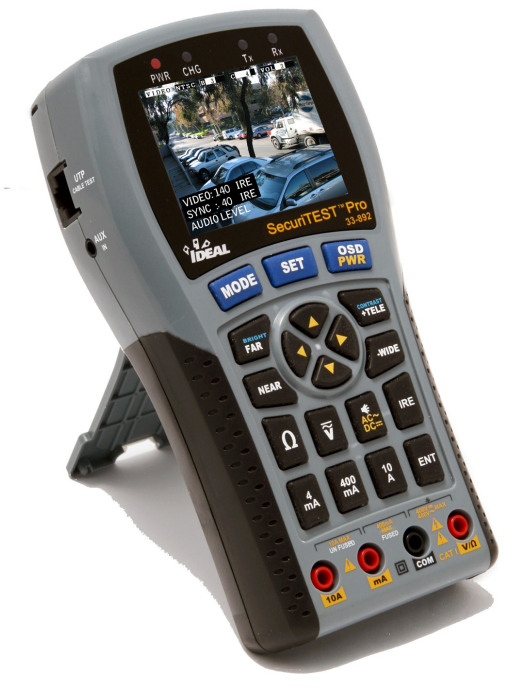

ADVERTENCIA Este producto clasifica en la <u>Categoría I de las normas IEC,</u> <u>400 V máx</u>. Se debe utilizar solamente con circuitos

electrónicos de bajo consumo.

#### Garantía limitada

Se garantiza este instrumento al comprador original contra defectos en los materiales o mano de obra durante el período de un año desde la fecha de compra. Durante el período de esta garantía, IDEAL INDUSTRIES, INC. según su propia elección, reemplazará o reparará la unidad defectuosa dependiendo de la verificación del defecto o malfuncionamiento. Esta garantía no se aplica a un malfuncionamiento que resulte del abuso, negligencia, accidente, reparaciones no autorizadas, alteraciones o uso impropio del instrumento.

La duración de cualquier garantía implicada que resulte de la compra de un instrumento de Ideal Industries, Inc., incluyendo, pero no de forma limitada a, las garantías implícitas de la comercialización y adaptación con un fin determinado, está limitada a lo mencionado anteriormente. El fabricante no se hace responsable de la no utilización del instrumento o de cualquier otro daño accidental o consiguiente, ni de los costes o pérdida de ganancias, ni de reclamaciones debidas a este tipo de daños, costes por daños o pérdida de ganancias.

Las leyes varían dependiendo del estado, por lo cual las limitaciones o exclusiones mencionadas anteriormente pueden no aplicarse a usted. Estas garantías le otorgan derechos legales específicos y además puede gozar de otros derechos que pueden variar según el estado.

Garantía limitada exclusivamente para reparación o reemplazo; sin garantía de comercialización, adaptación con un fin determinado o daños consiguientes.

Manual P/N 6510-00-0002 Rev. A

ii

# Contenido

| Antes de utilizar SecuriTEST™/PRO™          | 2  |
|---------------------------------------------|----|
| Información de seguridad de SecuriTEST/PRO. | 3  |
| Carga de batería                            | 5  |
| Características                             | 7  |
| Accesorios estándar                         | 9  |
| Nombres y funciones (SecuriTEST PRO)        | 10 |
| Nombres y funciones (SecuriTEST)            | 16 |
| Especificaciones de SecuriTEST/PRO          | 22 |
| Especificaciones generales                  | 22 |
| Especificaciones de medición                | 23 |
| Operación                                   | 25 |
| Multímetro digital                          | 33 |
| Control PTZ.                                | 42 |
| Comprobador del cable UTP                   | 49 |
| Información del comprobador                 | 51 |
| •                                           |    |

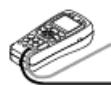

Antes de utilizar SecuriTEST™/PRO™

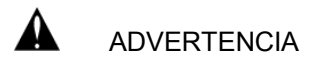

Lea la sección "Información de seguridad" del manual antes de utilizar el comprobador del circuito cerrado de TV de SecuriTEST/PRO.

Este manual es para usuarios del comprobador de circuito cerrado de TV IDEAL SecuriTEST/PRO y el comprobador multifunción SecuriTEST/PRO. El manual describe la operación y el funcionamiento de las diversas características de SecuriTEST/PRO.

Es muy recomendable que los operarios lean todo el manual antes de utilizar SecuriTEST/PRO para evitar daños al comprobador o lesiones al operador.

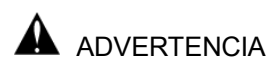

### Información de seguridad de SecuriTEST/PRO

Al utilizar la función del multímetro digital para medir la tensión o la corriente, asegúrese de que la entrada no supere las capacidades del comprobador. La sobrecarga del comprobador puede provocar daños o lesiones personales.

Al medir la corriente de valores desconocidos, siempre comience en el modo 10 A, luego reduzca a una entrada de 400 mA si es necesario.

El multímetro digital clasifica para su funcionamiento en circuitos electrónicos Clase I, de 400 V máx.

| Limitaciones ambientales  |                           |
|---------------------------|---------------------------|
| Temperatura:              | -10 a 50 grados C         |
|                           | 14 a 122 grados F         |
| Humedad relativa:         | 0 a 90%, sin condensación |
| Tensión de entrada de CC: | 12 V +/-10%, 1 A          |
|                           |                           |

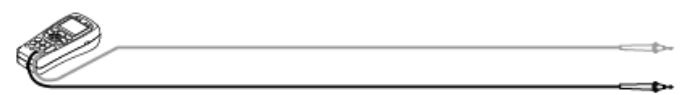

#### INFORMACIÓN DE SEGURIDAD

No utilice la unidad en condiciones o ambientes húmedos en donde pueda haber gases explosivos.

No manipule la unidad con las manos mojadas.

Evite las caídas o provocarle un choque mecánico a la unidad.

No exponga los puertos a líquidos y evite la exposición al polvo.

Sólo utilice los fusibles de repuesto especificados.

No utilice cables de medición dañados en el multímetro digital.

No mida la resistencia en los circuitos encendidos.

Al utilizar la función del multímetro digital, configure el modo adecuado <u>antes</u> de conectarlo al circuito que desea probar.

# Carga de batería

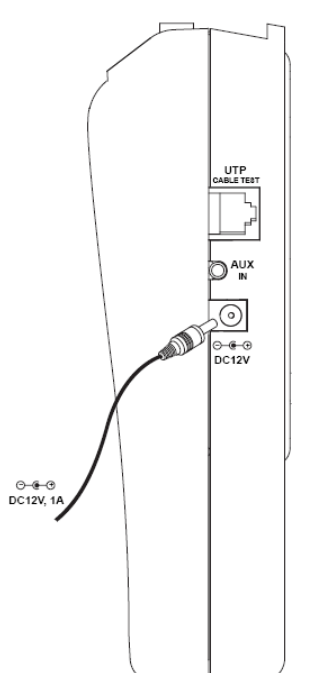

### SecuriTEST

SecuriTEST puede recargar las baterías de NiMH instaladas en su compartimiento para baterías.

Para cargar las baterías, conecte el adaptador de 12 V a la unidad y coloque el interruptor principal de energía en la posición ON (encendido). El tiempo de carga es de 8 horas. El tiempo de funcionamiento es de aproximadamente 3 a 4 horas con baterías totalmente cargadas.

Al utilizar baterías alcalinas el comprobador puede funcionar aproximadamente 2 horas con baterías nuevas.

Al utilizar baterías alcalinas, coloque el interruptor <u>dentro del compartimiento</u> <u>de la batería</u> en OFF (apagado) para evitar las cargas accidentales de baterías alcalinas.

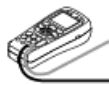

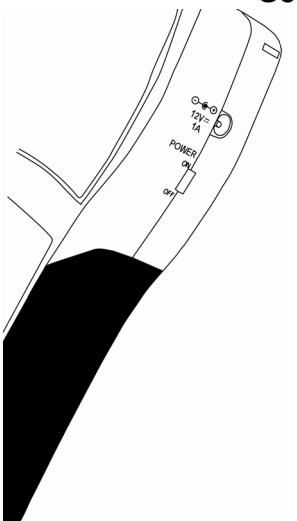

### SecuriTEST PRO

SecuriTEST PRO funciona con un paquete de baterías internas de polímeros de litio. La batería no se debe quitar durante el funcionamiento normal, puede reemplazarla cuando finalice su vida útil.

Para cargar la batería, conecte el adaptador de 12 V a la unidad y coloque el interruptor principal de energía en la posición ON. El LED de carga se encenderá al cargarse y se apagará cuando la carga esté completa. El tiempo de carga es de 3,5 a 4 horas; el tiempo de funcionamiento es de aproximadamente 5 horas.

Si el LED de carga parpadea durante la carga de la batería es porque está sobrecargado o sobrecalentado. Desconecte el conector de alimentación para evitar que se dañe la batería.

# CARACTERÍSTICAS

SecuriTEST/PRO es un dispositivo portátil que comprueba y diagnostica problemas de diversas funciones de las cámaras de circuito cerrado de TV. Incluye funciones para probar la calidad de imagen del video, controlar la operación PTZ, analizar diversos protocolos de PTZ, generar patrones de pruebas de video, probar los cables UTP e incluye un multímetro digital con todas las funciones.

Todas las funciones están controladas a través de un teclado frontal y una pantalla con información para una configuración rápida y fácil de los sistemas fijos y de las cámaras PTZ.

#### Funciones de SecuriTEST

| Comprobador<br>de video | Visualiza la señal de salida de la cámara<br>conectada al circuito cerrado de TV. Se<br>utiliza para ajustar el ángulo y diagnosticar<br>problemas de las cámaras.                                                                                                    |
|-------------------------|----------------------------------------------------------------------------------------------------|
|                         | Modo Generador de señal de video:<br>Produce barras de colores y pantallas rojas,<br>azules y verdes para permitirles a los<br>técnicos configurar monitores y diagnosticar<br>problemas en las cámaras enviando una<br>buena señal de video conocida a través de<br>un dudoso tendido coaxial. Admite ambos<br>formatos de señales de video PAL y NTSC. |
| Multímetro              | Mide la resistencia, la tensión de CA y CC y<br>la corriente, ofrece un sonido de continuidad<br>y exhibe las funciones de espera.                                                                                                    |

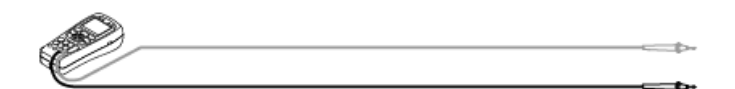

Control PTZ ►EI control PTZ evalúa el movimiento del motor y permite control manual del zoom y el foco de la cámara. Admite numerosos protocolos RS-485 y RS-422 para permitir el funcionamiento con una variedad de fabricantes de cámaras.

Comprobador de cable UPT

La revisión del cable UTP evalúa la continuidad, los pares de cables no apantallados abiertos, cortos y mal conectados.

### Funciones de SecuriTEST PRO

Además de las funciones de SecuriTEST, SecuriTEST PRO también incluye una prueba de señal de video e intensidad de sincronización, además de una prueba de entrada de audio.

Intensidad

- de video ►En el modo monitor de video exhibe la intensidad de la señal de video compuesta y la intensidad de sincronización. Las unidades de medición cambian automáticamente entre las unidades IRE (entrada de video NTSC) y mV (entrada de video PAL).
- Nivel de audio ►EI modo monitor de video exhibe un gráfico de barras que indica el nivel de audio desde el puerto de entrada de audio externo y envía señales de audio a la bocina interna.

### Accesorios estándar

Los siguientes artículos se incluyen con el comprobador de circuito cerrado de TV SecuriTEST/PRO.

- Unidad SecuriTEST/PRO
- Manual del usuario
- Juego de cables de prueba del multímetro digital (rojo, negro)
- Adaptador de CA con adaptadores para conectores internacionales
- 6 baterías tipo AAA de níquel-metal-hidruro (Ni-MH) recargables (sólo SecuriTEST)
- 1 paquete de baterías de polímero de litio, instalado en el comprobador (sólo SecuriTEST PRO)
- Correa para el cuello
- Terminador de prueba UTP
- Cable de video BNC
- Adaptador de alimentación de CA/CC con un juego de conectores internacionales
- Clavija de alimentación para automóviles (120 VCC)
- Estuche para transporte (sólo SecuriTEST PRO)

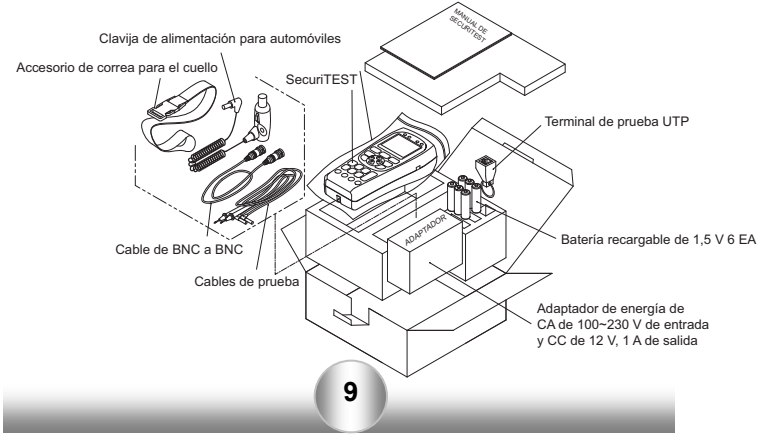

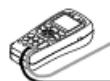

# Nombres y funciones (SecuriTEST PRO)

<u>t</u>--

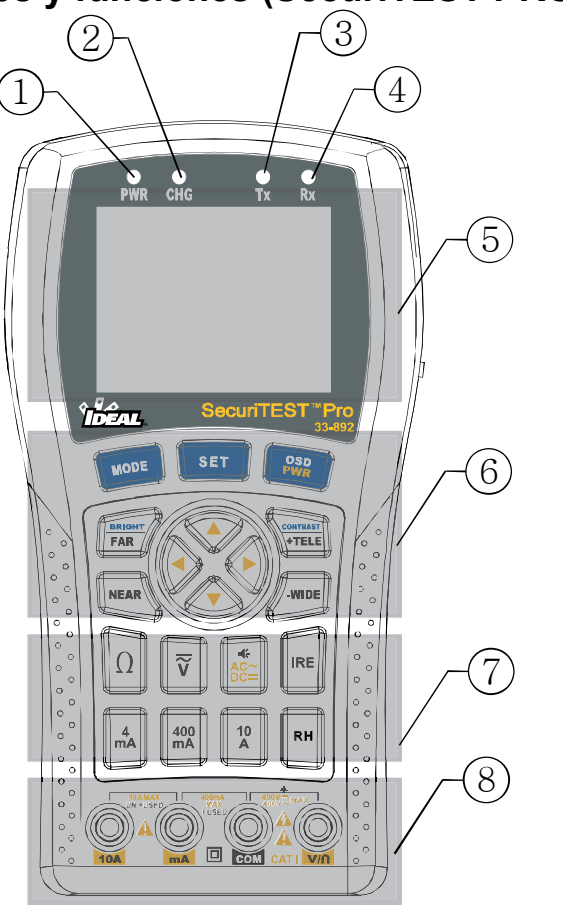

| Parte                       | Nombre                                         | Función                                                                                                    |
|-----------------------------|------------------------------------------------|----------------------------------------------------------------------------------------------------|
| 1                           | LED de alimentación                            | El LED rojo está encendido cuando el<br>sistema está encendido                                                                          |
| 2                           | LED de carga                                   | El LED verde está encendido cuando la<br>batería se está cargando, y apagado<br>cuando la batería ya está cargada.                      |
| 3                           | LED de<br>transmisión<br>de datos              | El LED rojo está encendido cuando se<br>transmiten datos de PTZ                                                                         |
| 4                           | LED de recepción<br>de datos                   | El LED rojo está encendido cuando se<br>reciben datos de PTZ                                                                            |
| 5                           | LCD                                            | Monitor TFT LCD a color de 2,5"                                                                                                    |
| 6                           | Teclado                                        | Teclado principal para la operación de<br>SecuriTEST/PRO                                                                                |
| MODE                        | Botón MODE<br>(modo)                           | Selección de modo: video, multímetro,<br>control de PTZ, prueba de UTP<br>(mantenga presionado para que se<br>exhiba el menú principal) |
| SET                         | Botón SET<br>(configurar)                      | Utilizado para confirmar la selección en<br>las pantallas del menú. Manténgalo<br>presionado y acceda al menú de<br>protocolo PTZ       |
| OSD<br>PWR                  | Botón OSD/PWR<br>(ver en<br>pantalla/encender) | Presiónelo para encender, manténgalo<br>presionado para apagar. En el modo<br>PTZ activa la visualización en pantalla.                  |
| <b>BRIGHT</b><br><b>FAR</b> | Botón FAR (lejos)                              | Ajusta el foco de PTZ (dirección lejana)<br>y el brillo del modo de video                                                               |
| NEAR                        | Botón NEAR<br>(cerca)                          | Ajusta el foco de PTZ (dirección cercana) y el brillo del modo de video                                                                 |

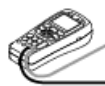

| CONTRAST<br>+TELE               | Botón TELE (tele)                      | Zoom de PTZ (acercar) y ajusta el contraste del modo video                                                               |
|---------------------------------|----------------------------------------|----------------------------------------------------------------------------------------------------|
| WIDE                            | Botón WIDE<br>(ampliar)                | Zoom de PTZ (alejar) y<br>ajusta el contraste del modo video                                                             |
|                                 | Teclas de flecha                       | Mueve el PTZ hacia arriba, abajo,<br>derecha, izquierda y por los menús                                                  |
| Ī                               | Teclas del<br>multímetro               | Selecciona las funciones del<br>multímetro digital                                                                       |
| Ω                               | Botón de resistencia                   | Selecciona el modo de resistencia                                                                                        |
| $\overline{\mathbf{\tilde{v}}}$ | Botón de tensión                       | Selecciona el modo de tensión                                                                                            |
| AC~<br>DC=                      | Botón de cambio<br>de configuración    | Alterna el modo CA/CC y selecciona la prueba de continuidad                                                              |
| 4<br>mA                         | Botón 1 de<br>medición de<br>corriente | Selecciona el modo de corriente baja<br>(por debajo de 4 mA)                                                             |
| 400 mA                          | Botón 2 de<br>medición de<br>corriente | Selecciona el modo de corriente<br>(por debajo de 400 mA)                                                                |
| 10<br>A                         | Botón 3 de<br>medición de<br>corriente | Selecciona el modo de corriente<br>(hasta 10 A)                                                                          |
| RH                              | Botón de rango de espera               | Bloquea la función de rangos automáticos,<br>presiónelo reiteradamente para cambiar los<br>rangos del multímetro digital |

| IRE | Botón IRE                                        | Enciende o apaga la prueba de nivel de video                         |
|-----|--------------------------------------------------|----------------------------------------------------------------------|
| 8   | Conexiones del<br>cable de prueba                | Puertos para el multímetro digital                                   |
|     | Puerto de tensión<br>y resistencia               | Se utiliza para medir la tensión,<br>la resistencia y la continuidad |
|     | Puerto común                                     | Se utiliza en todos los modos<br>de medición                         |
| mA  | Medición de<br>corriente                         | Se utiliza al medir la corriente <400 mA                             |
|     | Medición de<br>corriente hasta<br>puerto de 10 A | Se utiliza al medir la corriente entre<br>400 mA y 10 A              |

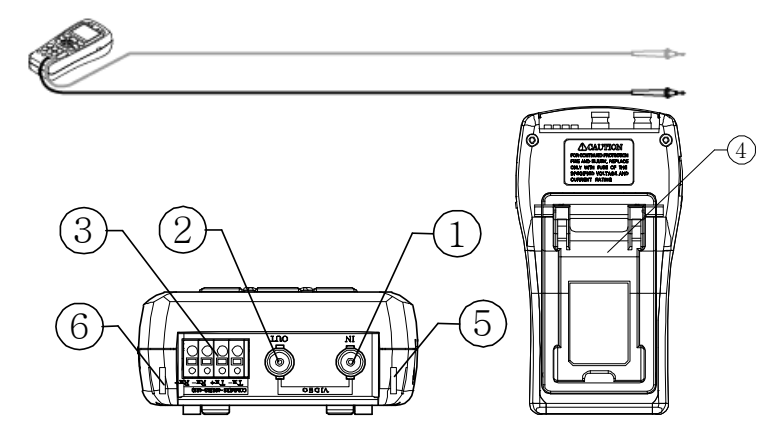

| Parte | Nombre                                     | Función                                                                                                    |
|-------|--------------------------------------------|----------------------------------------------------------------------------------------------------|
| 1     | BNC de entrada                             | Se conecta en la salida de la cámara para visualizar la imagen en la pantalla                                                            |
| 2     | BNC de salida                              | Se utiliza como puerto de pase directo<br>para la imagen de la cámara o para<br>enviar la señal de prueba de video al<br>monitor externo |
| 3     | Puerto de<br>comunicaciones                | El puerto externo se conecta a la<br>cámara PTZ.<br>En el puerto del control para el<br>analizador del protocolo PTZ                     |
| 4     | Soporte                                    | Mantiene la unidad vertical cuando se extiende                                                                                           |
| 5     | Enganche de la correa para el cuello       |                                                                                                    |
| 6     | Enganche de<br>la correa para<br>el cuello |                                                                                                    |

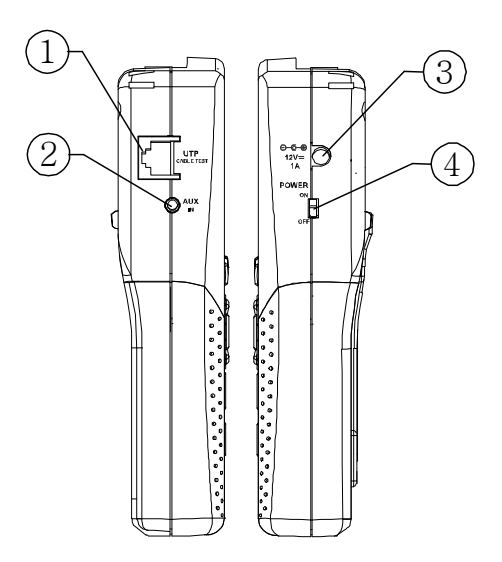

| Parte | Nombre                              | Función                                                                                                    |
|-------|-------------------------------------|----------------------------------------------------------------------------------------------------|
| 1     | Clavija UTP                         | Prueba la clavija para el cable UTP<br>con el conector RJ45                                                                         |
| 2     | Clavija de audio                    | Se conecta al micrófono de la cámara<br>para escuchar el audio en una bocina<br>interna y activar el indicador de nivel<br>de audio |
| 3     | Clavija de<br>alimentación<br>de CC | Conexión de entrada de la<br>alimentación de CC (CC12 V, 1 A)                                                                       |
| 4     | Interruptor de<br>energía           | Interruptor principal de suministro de<br>energía ON/OFF (encendido/apagado)                                                        |

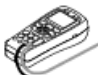

#### -1-Nombres y funciones (SecuriTEST) $2 - \sqrt{2}$ 3 1 4 6 SecuriTEST OSD PWR MODE SET 6 FAR +TELE ∢ MEAR WIDE (7) AC Ω $\overline{\mathbf{v}}$ HELP HOLD 10 A mA 400 mA 10A mA сом **V/**Ω 8 C C C UN FUSED FUSED

| Parte      | Nombre                            | Función                                                                                                    |
|------------|-----------------------------------|----------------------------------------------------------------------------------------------------|
| 1          | LED de alimentación               | El LED rojo está encendido cuando el<br>sistema está encendido                                                                          |
| 2          | LED de carga                      | El LED verde está encendido cuando el<br>adaptador de CA está conectado y el<br>interruptor de energía está en ON                       |
| 3          | LED de<br>transmisión<br>de datos | El LED rojo está encendido cuando se<br>transmiten datos de PTZ                                                                         |
| 4          | LED de recepción<br>de datos      | El LED rojo está encendido cuando se<br>reciben datos de PTZ                                                                            |
| 5          | LCD                               | Monitor TFT LCD a color de 2,5"                                                                                                    |
| 6          | Teclado                           | Teclado principal para la operación de<br>SecuriTEST/PRO                                                                                |
| MODE       | Botón MODE<br>(modo)              | Selección de modo: video, multímetro,<br>control de PTZ, prueba de UTP<br>(mantenga presionado para que se<br>exhiba el menú principal) |
| SET        | Botón SET<br>(configurar)         | Utilizado para confirmar la selección en<br>las pantallas del menú. Manténgalo<br>presionado y acceda al menú de<br>protocolo PTZ       |
| OSD<br>PWR | Botón OSD (ver<br>en pantalla)    | Presione para encender o apagar la<br>visualización en la pantalla. Mantenga<br>presionado para apagar.                                 |
| FAR        | Botón FAR (lejos)                 | Ajusta el foco de PTZ (dirección lejana)<br>y el brillo del modo de video                                                               |
| MEAR       | Botón NEAR<br>(cerca)             | Ajusta el foco de PTZ (dirección cercana) y el brillo del modo de video                                                                 |

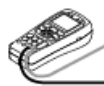

| TELE       | Botón TELE (tele)                      | Zoom de PTZ (acercar) y<br>ajusta el contraste del modo video              |
|------------|----------------------------------------|----------------------------------------------------------------------------|
| WINE       | Botón WIDE<br>(ampliar)                | Zoom de PTZ (alejar) y<br>ajusta el contraste del modo video               |
|            | Teclas de flecha                       | Mueve el PTZ hacia arriba, abajo,<br>derecha, izquierda<br>y por los menús |
| Ī          | Teclas del<br>multímetro               |                                                                            |
| Ω          | Botón de<br>resistencia                | Selecciona el modo de resistencia                                          |
|            | Botón de tensión                       | Selecciona el modo de tensión                                              |
|            | Botón de cambio<br>de configuración    | Alterna el modo CA/CC y selecciona la prueba de continuidad                |
|            | Botón 1 de<br>medición de<br>corriente | Selecciona el modo de corriente baja<br>(por debajo de 4 mA)               |
| (400<br>mA | Botón 2 de<br>medición de<br>corriente | Selecciona el modo de corriente<br>(por debajo de 400 mA)                  |
| 10<br>A    | Botón 3 de<br>medición de<br>corriente | Selecciona el modo de corriente<br>(hasta 10 A)                            |

| HOLD | Botón HOLD,<br>HELP (espera-<br>ayuda)           | Bloquea la función de rangos<br>automáticos.<br>Mantenga presionado para<br>abrir la AYUDA |
|------|--------------------------------------------------|--------------------------------------------------------------------------------------------|
| 8    | Conexiones del<br>cable de prueba                | Puertos para el multímetro digital                                                         |
| 50   | Puerto de tensión<br>y resistencia               | Se utiliza para medir la tensión,<br>la resistencia y la continuidad                       |
| 30   | Puerto común                                     | Se utiliza en todos los modos de medición                                                  |
|      | Medición de<br>corriente                         | Se utiliza al medir la corriente <400 mA                                                   |
|      | Medición de<br>corriente hasta<br>puerto de 10 A | Se utiliza al medir la corriente entre<br>400 mA y 10 A                                    |

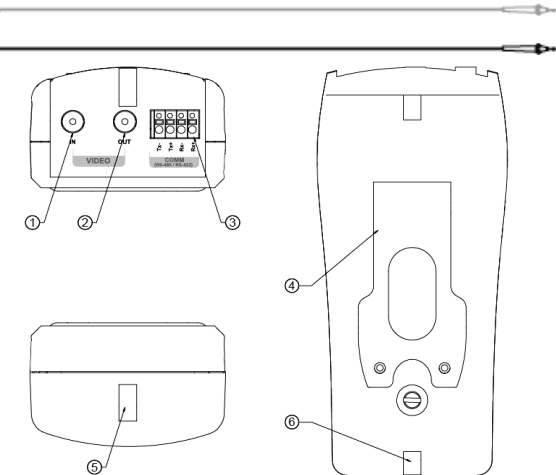

| Parte | Nombre                                     | Función                                                                                                    |
|-------|--------------------------------------------|----------------------------------------------------------------------------------------------------|
| 1     | BNC de entrada                             | Se conecta en la salida de la cámara para visualizar la imagen en la pantalla                                                            |
| 2     | BNC de salida                              | Se utiliza como puerto de pase directo<br>para la imagen de la cámara o para<br>enviar la señal de prueba de video al<br>monitor externo |
| 3     | Puerto de comunicaciones                   | El puerto externo se conecta a la<br>cámara PTZ. En el puerto del control<br>para el analizador del protocolo PTZ                        |
| 4     | Soporte                                    | Mantiene la unidad vertical cuando<br>se extiende                                                                                        |
| 5     | Enganche de<br>la correa para<br>el cuello |                                                                                                    |
| 6     | Enganche de<br>la correa para<br>el cuello |                                                                                                    |

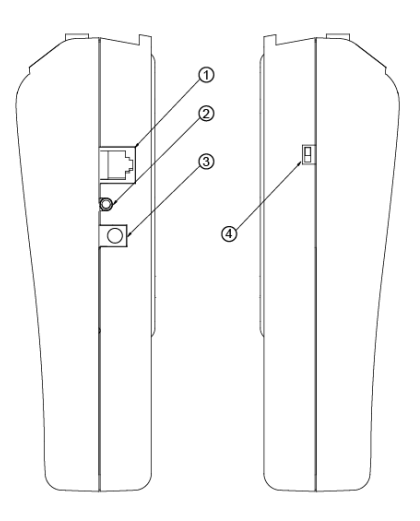

| Parte | Nombre                              | Función                                                                      |
|-------|-------------------------------------|------------------------------------------------------------------------------|
| 1     | Clavija UTP                         | Prueba la clavija para el cable UTP<br>con el conector RJ45                  |
| 2     | Clavija AUX<br>(auxiliar)           | Puerto de entrada auxiliar sin usar                                          |
| 3     | Clavija de<br>alimentación<br>de CC | Conexión de entrada de la<br>alimentación de CC (CC12 V, 1 A)                |
| 4     | Interruptor de<br>energía           | Interruptor principal de suministro de<br>energía ON/OFF (encendido/apagado) |

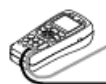

# **ESPECIFICACIONES DE SECURITEST/PRO** Especificaciones generales

|                             | Tensión de<br>entrada                                   | 12 VCC ± 10%                                                                                                    | , 1 A                                                |
|-----------------------------|---------------------------------------------------------|----------------------------------------------------------------------------------------------------|------------------------------------------------------|
| Especificaciones            | Batería                                                 | 6 celdas secas<br>(SecuriTEST)<br>Paquete de bai<br>de litio, 3,7 V, 2<br>(SecuriTEST P                           | , tamaño AA<br>terías de polímero<br>2000 mAh<br>RO) |
| electronicas                | Duración de                                             | Tiempo de<br>carga                                                                                                | ~ 8 h (SecuriTEST)<br>~4 h (SecuriTEST<br>PRO)       |
|                             | funcionamiento                                          | Tiempo de<br>funcionamiento                                                                                       | ~ 3 h (SecuriTEST)<br>~5 h (SecuriTEST<br>PRO)       |
| Imagen                      | Tipo de TV                                              | NT                                                                                                    | SC / PAL                                             |
| inagen                      | Nivel de imagen                                         | 1 Vp                                                                                                    | p, 140 IRE                                           |
|                             | Protocolo                                               | Admite mú                                                                                                    | ltiples protocolos                                   |
| Prueba de<br>funcionamiento | Velocidad de<br>transmisión                             | 2400 bp                                                                                                    | s ~ 38400 bps                                        |
| del PTZ                     | Modo de<br>transmisión                                  | RS-42                                                                                                    | 22, RS-485                                           |
| Prueba del<br>cable UTP     | Prueba                                                  | Abierta, corta                                                                                                    | a, reversa, cruzada                                  |
| Tamaño                      | SecuriTEST: 3,5 :<br>SecuriTEST PRO<br>93 x 169 x 41 mm | SecuriTEST: 3,5 x 7,9 x 2,3 pulg., 88 x 190 x 58 mm<br>SecuriTEST PRO: 3,7 x 6,7 x 1,6 pulg.,<br>33 x 169 x 41 mm |                                                      |

## **ESPECIFICACIONES DE SECURITEST/PRO** Especificaciones de medición

| Artículo de<br>medición | Valor medido |        | Medición<br>mínima | Precisión                        |  |
|-------------------------|--------------|--------|--------------------|----------------------------------|--|
|                         | 400 mV       |        | 100 uV             | ± (0,8% + 2 dígitos)             |  |
| Tensión de CC           | 4 V          |        | 1 mV               |                                  |  |
| rension de CC           | 40 V         |        | 10 mV              | ± (1,0% + 2 dígitos)             |  |
|                         | 40           | 0 V 0  | 100 mV             | 1                                |  |
|                         | 4 V          |        | 1 mV               | (4.00) $(2.0)$ $(2.0)$           |  |
| Tensión de CA           | de CA 40 V   |        | 10 mV              | $\pm (1,2\% \pm 500 \text{ Hz})$ |  |
|                         | 400 V        |        | 100 mV             | (40112 300112)                   |  |
|                         | / m\/        | 400 uA | 0,2 uA             | + (1.0% + 2.d(a))                |  |
| Corriente               | 4 mA         |        | 2 uA               | [1,0,0,0,1] $(1,0,0,1]$          |  |
| de CC                   | 400  m       | 40 mA  | 20 uA              | ± (1,5% + 2 dígitos)             |  |
| 40.00                   | 400 1110     | 400 mA | 200 uA             |                                  |  |
|                         | 10 A         | 10 A   | 2 mA               | ± (2,0% + 3 dígitos)             |  |

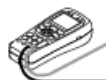

| Artículo de<br>medición | Valor medido |           | Medición<br>mínima | Precisión                              |  |
|-------------------------|--------------|-----------|--------------------|----------------------------------------|--|
|                         |              | 400 uA    | 0,2 uV             | ± (1,5% + 5 dígitos)                   |  |
|                         | 4 mV         |           | 2 uV               | (40 Hz ~ 500 Hz)<br>40 Hz ~ 500 Hz     |  |
| Corriente de            |              | 40 mA     | 20 uV              | ± (1,8% + 5 dígitos)                   |  |
| CA                      | 400 mV       | 400 mA    | 200 uV             | (40 Hz ~ 500 Hz)<br>40 Hz ~ 500 Hz     |  |
|                         | 10 A         | 10 A      | 2 mV               | ± (3,0% + 4 dígitos)<br>40 Hz ~ 500 Hz |  |
|                         | 400          | ΩΟ        | 0,1 Ω              | ± (1,0% + 4 dígitos)                   |  |
|                         | 4k           | Ω         | 1 Ω                |                                        |  |
| Posistoncia             | 40           | kΩ        | 10 Ω               | ± (1,0% + 2 dígitos)                   |  |
| Tresistencia            | 400          | kΩ        | 100 Ω              |                                        |  |
|                         | 4 N          | ΛΩ        | 1 k Ω              | ± (2,0% + 4 dígitos)                   |  |
|                         | 40 I         | MΩ        | 10 k Ω             | ± (3,0% + 5 dígitos)                   |  |
| Continuidad             | La alerta    | sonora s  | e activa cuan      | do la resistencia se                   |  |
| Continuidad             | encuentr     | a por deb | oajo de 80 Ω.      |                                        |  |
| Fusible                 | 250 V, 8     | 00 mA     |                    |                                        |  |

# **O**PERACIÓN

### ENCENDIDO / APAGADO

El interruptor de energía se encuentra al costado de la unidad. Encienda el interruptor y presione "OSD/PWR" para iniciar SecuriTEST/PRO.

Para apagar el sistema, mantenga presionado "OSD/PWR" durante más de 3 seg. Cuando se exhiba POWER OFF (apagado) en la pantalla, suelte el botón. Apague el interruptor de energía para evitar que la batería se agote durante el almacenamiento. <u>El interruptor debe permanecer encendido</u> <u>para recargar las baterías.</u>

Cuando se activa la energía, se visualiza la pantalla de información del sistema y automáticamente cambia al modo de prueba de PTZ luego de 3 a 5 segundos.

La visualización en pantalla (OSD) inicial muestra la versión de SecuriTEST/PRO y la configuración inicial.

El modelo y las versiones de software están sujetos a cambios sin previo aviso.

### Modo de operación

Al presionar la tecla "MODE" cambia el modo de operación entre PTZ, VIDEO, prueba de UTP y multímetro digital.

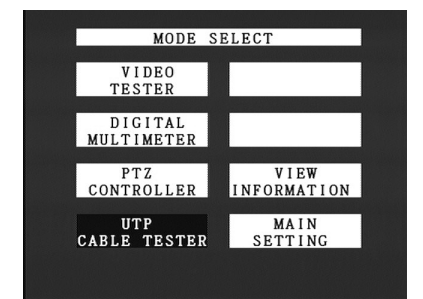

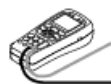

Para seleccionar directamente un modo, mantenga presionada la tecla "MODE" durante 3 segundos para activar el menú de modos, luego seleccione uno con las teclas de flecha y presione "SET" para seleccionar el modo.

#### Modo Multímetro digital (DMM):

Utilice el modo multímetro para medir la tensión, la corriente y la resistencia. En el modo de resistencia, el localizador de continuidad se puede encender para generar un tono sonoro cuando la resistencia medida sea menor a 80 ohmios.

#### Modo Control de PTZ:

En este modo se controla el movimiento hacia arriba, abajo, derecha, izquierda de las cámaras PTZ. El zoom y el foco también se pueden ajustar utilizando los botones Tele/Wide y Far/Near.

#### Modo Prueba del cable UTP:

Los cables UTP se prueban para controlar si están derechos (directos), cruzados, abiertos o cortos. El terminador amarillo UTP debe colocarse en el extremo del cable para realizar las mediciones. Presione el botón SET para comenzar la prueba del cable.

La prueba UTP no informa la longitud del cable.

#### Modo Ver información:

En este modo se puede ver la información básica de SecuriTEST/PRO (versión del firmware, nivel de la batería, protocolo de comunicaciones y velocidad).

#### Modo Configuración principal:

En este modo se puede cambiar la configuración básica de SecuriTEST/PRO (nombre de usuario, tiempo de apagado automático, localizador, brillo, contraste, etc.).

### PRUEBA DE VIDEO

Conecte la salida del sistema de salida de video al BNC de entrada de video de SecuriTEST/PRO.

Conecte el BNC de salida de video de SecuriTEST/PRO al terminal de entrada de video del sistema de circuito cerrado de TV. La imagen que se visualiza en SecuriTEST/PRO se transmite al monitor externo.

#### Modo Prueba de video:

En este modo se puede probar la calidad de la imagen de la señal de la imagen de la entrada externa. A diferencia de la mayoría de los monitores, SecuriTEST/PRO no cuenta con un amplificador de entrada de video, por lo

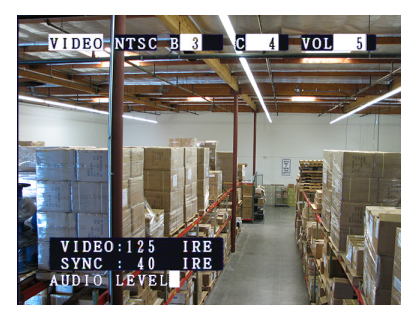

tanto, se observarán problemas en la calidad de imagen provocados por tendidos de cable largos o conectores de baja calidad. La misma entrada de señal en un monitor externo estándar puede verse bien ya que el monitor mejorará la señal para que la imagen sea clara. El circuito de entrada no

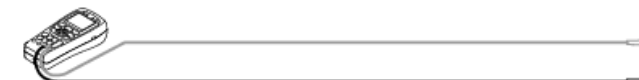

amplificado les permite a los usuarios diagnosticar problemas de cables y conectores que normalmente pasarían desapercibidos. El modo VIDEO también emite patrones de prueba de color para ayudar a diagnosticar problemas o configurar monitores.

SecuriTEST PRO además agrega la prueba de intensidad de la señal en el modo Prueba de video.

Los niveles de video y de sincronización aparecerán, de forma predeterminada, en la parte inferior izquierda de la pantalla. Si no existe ninguna señal de video en el puerto VIDEO IN (entrada de video) del SecuriTEST PRO, no se mostrará ninguna información.

Presione el botón "IRE" del teclado para alternar la pantalla del nivel de video y sincronización. Presione las teclas de flecha hacia arriba o abajo para ajustar el nivel de volumen de la bocina interna.

Según el tipo de cámara conectada al comprobador, el nivel de video y sincronización cambiará automáticamente entre IRE (Instituto de Ingenieros de Radio) y mV. Las señales NTSC utilizadas en Norteamérica se miden en unidades IRE; las señales PAL comúnmente utilizadas en el resto del mundo, se miden en mV (milivoltios).

#### Nivel de video y sincronización

SecuriTEST PRO mide los niveles combinados de luminancia y de señal de sincronización de color de una señal de video y la informa como el <u>nivel de señal de video compuesta</u>. La señal de sincronización está incrustada entre las señales de luminancia y sincronización de color. Consulte el gráfico siguiente para obtener una descripción de los niveles esperados.

Nivel de video = luminancia + sincronización de color

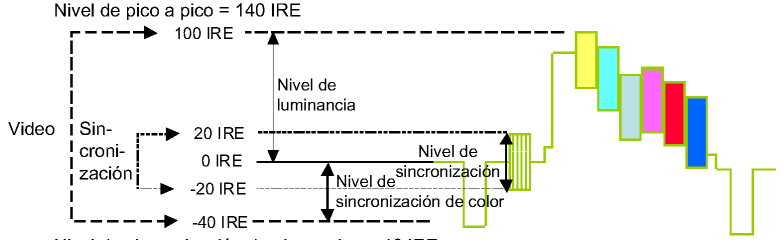

Nivel de sincronización de pico a pico = 40 IRE

| Formato del video | Medición                                              | Rango deseado                |
|-------------------|-------------------------------------------------------|------------------------------|
|                   | Nivel de luminancia                                   | 100 ± 10 IRE                 |
|                   | Nivel de sincronización                               | 40 ± 5 IRE                   |
| NTSC              | de color                                              |                              |
|                   | Nivel de video                                        | 140 ± 15 IRE                 |
|                   | Nivel de sincronización                               | 40 ± 5 IRE                   |
|                   | Nivel de luminancia                                   | 700 + 140 mV                 |
|                   |                                                       |                              |
|                   | Nivel de sincronización                               | 300 ± 35 mV                  |
| PAL               | Nivel de sincronización de color                      | 300 ± 35 mV                  |
| PAL               | Nivel de sincronización<br>de color<br>Nivel de video | 300 ± 35 mV<br>1000 ± 175 mV |

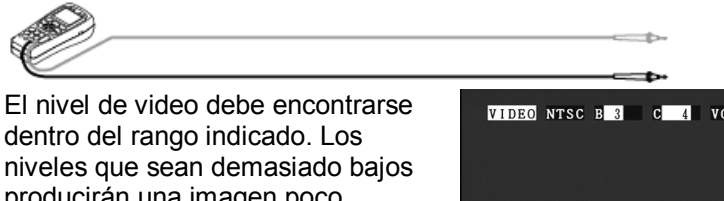

producirán una imagen poco iluminada con un rango dinámico reducido. Un nivel de video demasiado alto producirá imágenes descoloridas con menos nitidez.

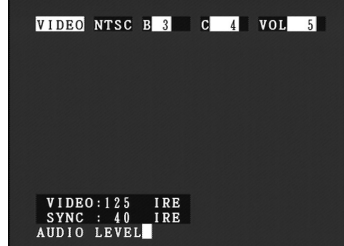

El nivel de sincronización controla la generación de cada línea en el monitor. Los niveles de sincronización que sean demasiado bajos harán que la imagen se disperse o se mueva, mientras que los niveles de sincronización demasiado altos producirán una imagen con menos grises y menos rango dinámico.

En una instalación con cámaras múltiples, los niveles de video y de sincronización deben coincidir tanto como sea posible en la parte delantera para evitar que se produzcan diferencias evidentes en la calidad de la imagen al cambiar de cámaras en un solo monitor. Los valores que se encuentren fuera de las tolerancias recomendadas pueden provocar que los operadores sufran fatiga visual.

El indicador del nivel de audio no proporciona información real del nivel de señal (datos en mV o dBm) del audio conectado al puerto Audio IN. En cambio, el indicador de gráfico de barra se moverá para indicar la presencia de una señal de audio. Además, el audio puede escucharse con la bocina interna de SecuriTEST PRO. Al presionar las teclas de flecha hacia arriba y hacia abajo, se ajusta el volumen de la bocina interna. Al configurar el nivel de volumen en "0" se apaga la prueba.

- VIDEO: Indica que el sistema se encuentra en el modo de prueba de video.
- NTSC: Indica si el sistema de señal de video de entrada o salida es NTSC o PAL. La señal de entrada de video se exhibe en la pantalla LCD automáticamente. La señal de salida de video en el modo Generador de patrones se puede cambiar a NTSC o PAL, utilizando las teclas de flecha izquierda o derecha.
- B [[[][]]: Indica el brillo de la pantalla. El brillo de la pantalla LCD SecuriTEST/PRO aumenta gradualmente en +1 cuando se presiona la tecla "FAR" y disminuye gradualmente en -1 cuando se presiona la tecla "NEAR". Vuelve al valor de configuración inicial cuando una de las dos teclas se presiona durante más de 3 segundos. Los cambios del brillo no afectan la imagen que se envía al puerto Video OUT (salida de video) de SecuriTEST/PRO.
- C [[[]]]: Indica el contraste de la pantalla, que aumenta gradualmente en +1 cuando se presiona la tecla "TELE", y disminuye de la misma manera en -1 cuando se presiona la tecla "WIDE". Vuelve al valor de configuración inicial cuando una de las dos teclas se presiona durante más de 3 segundos. Los cambios del contraste no afectan la imagen que se envía al puerto Video OUT de SecuriTEST/PRO.

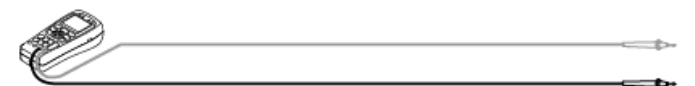

#### Modo Generación de patrones

Para ingresar a este modo, presione la tecla "SET" mientras se encuentre en modo VIDEO.

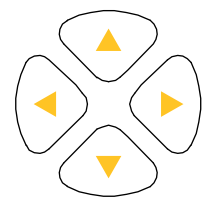

La salida cambia entre NTSC o PAL, utilizando las teclas de flechas izquierda o derecha.

Los patrones de salida se pueden alternar entre barra de color, rojo, azul o verde con las teclas arriba o abajo.

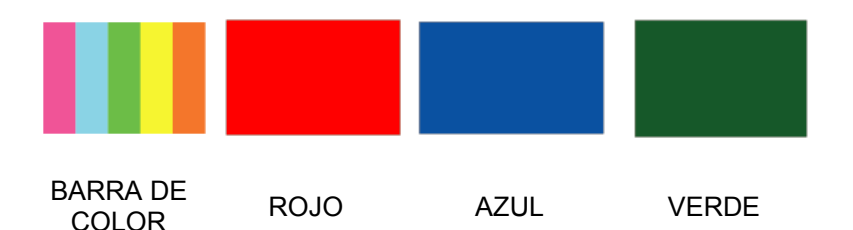

Presione la tecla "SET" para regresar al modo VIDEO.

# Multímetro digital

Se puede medir la tensión, la corriente, la resistencia y la continuidad

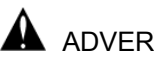

ADVERTENCIA

Para evitar una descarga eléctrica, lesión personal o daño a SecuriTEST/PRO, apague el suministro de energía del circuito y descarque todos los capacitores de alta tensión antes de probar la resistencia y la continuidad.

Al utilizar la función de medición de SecuriTEST/PRO. asegúrese de activar la alimentación y configure el modo adecuado antes de conectar los cables de prueba al circuito que desea controlar.

#### Selecciones de teclas

Presione el botón OHM (ohmios) y luego el botón AC/DC (CA/CC) para cambiar el modo de continuidad (alerta sonora de continuidad encendida).

Presione el botón VOLT (voltio) y luego presione el botón AC/DC para alternar entre voltios de CA y voltios de CC.

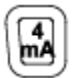

Este botón se utiliza para comprobar la corriente por debajo de 4 mA.

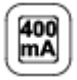

Este botón se utiliza para comprobar la corriente por debajo de 400 mA.

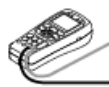

10 A Este botón se utiliza para comprobar la corriente por debajo de 10 A. Esta entrada no se fusiona. Tenga cuidado de no medir un circuito con corriente (como al realizar la medición de tensión) cuando el cabezal medidor esté conectado a una entrada de 10 A. Al hacerlo creará un cortocircuito y dañará el medidor.

### Descripción de la ventana de LCD del modo medidor

#### Medición de la resistencia

La unidad de medición es el  $\Omega$ . EL medidor envía una baja corriente al circuito para medir su resistencia.

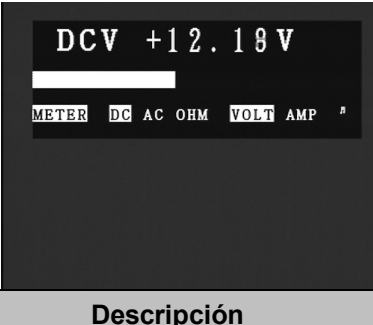

| Parte | Función | Descripción                                         |
|-------|---------|-----------------------------------------------------|
|       | СС      | Prueba de tensión de CC                             |
|       | CA      | Prueba de tensión de CA                             |
|       | OHMIO   | Prueba de resistencia<br>(Unidad de medición: Ω)    |
| 6     | VOLTIO  | Prueba de tensión<br>(Unidad de medición: V)        |
|       | AMPERES | Prueba de corriente<br>(Unidad de medición: mA, A)  |
|       | ₩       | Prueba de continuidad<br>(Suena por debajo de 80 Ω) |

| Parte | Función                                 | Descripción                                                                                                    |
|-------|-----------------------------------------|----------------------------------------------------------------------------------------------------|
| 1     | Modo de prueba                          | <ul> <li>Prueba de resistencia</li> <li>Prueba de continuidad</li> <li>Pruebas de configuración de<br/>tensiones de CC y CA y corriente</li> </ul>                                                                                         |
| 2     | Valor de la prueba                      | <ul> <li>Se indica la unidad Ω de la prueba<br/>de resistencia</li> <li>Indicador del valor de CA o CC de<br/>la tensión o corriente</li> <li>La tensión de CA y la corriente se<br/>indican como RMS (raíz cuadrada<br/>media)</li> </ul> |
| 3     | Gráfico del valor<br>medido             | <ul> <li>El valor de entrada medido se<br/>indica en forma de gráfico de<br/>barras respecto al nivel máximo de<br/>entrada del modo seleccionado</li> </ul>                                                                               |
| 4     | Valor medido en<br>espera de<br>memoria | Aquí se indica y se almacena este<br>valor medido cuando se presiona la<br>tecla SET mientras se realizan<br>las mediciones.                                                                                                    |
| 5     | Visualización del<br>MODO               | Se visualiza el modo multímetro<br>digital (Digital Multimeter Mode)                                                                                                    |

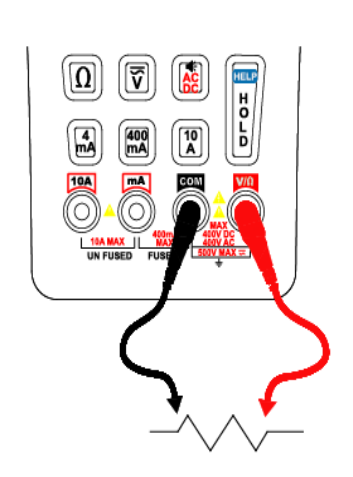

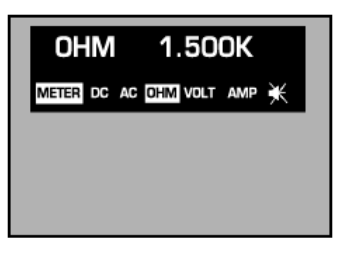

Cómo medir: Conecte el cable rojo a V/ $\Omega$  y el cable negro a COM como se muestra en la figura de la izquierda. Mida en el modo de resistencia presionando  $\Omega$  en el teclado.

### Prueba de la continuidad

La continuidad indica la presencia de una ruta completa para el flujo de corriente. La prueba de continuidad ofrece una alerta sonora que suena cuando se completa un circuito. El sonido les permite a los usuarios comprobar rápidamente la continuidad sin tener que observar la pantalla.

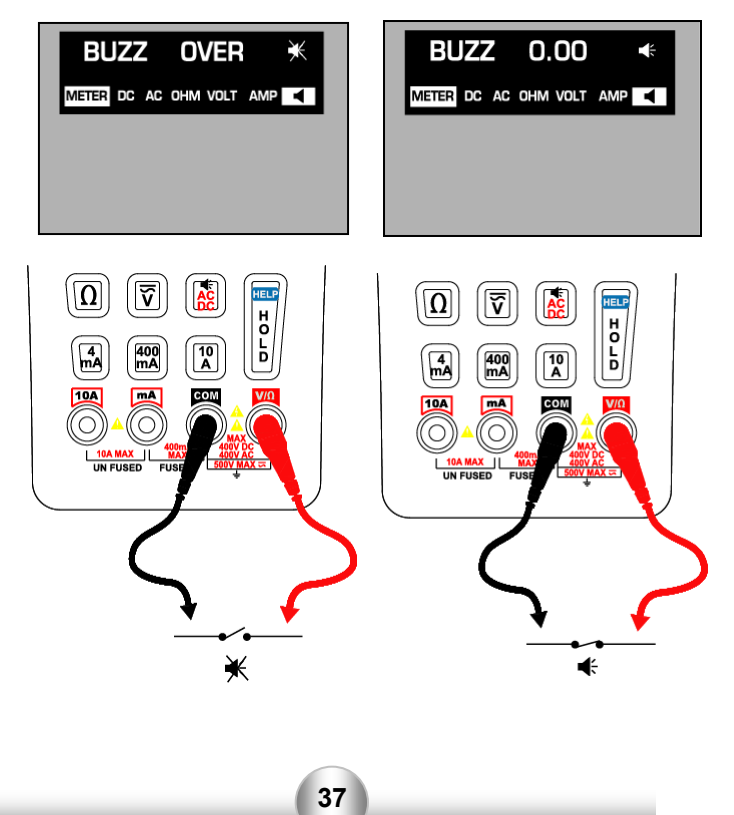

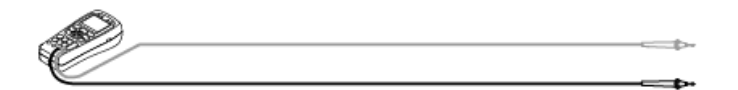

El modo de resistencia cambia al modo de continuidad cuando se presiona AC/DC. El localizador se activa cuando la resistencia entre el cabezal medidor rojo y el negro se encuentra por debajo de 80  $\Omega$ .

### Medición de la tensión de CA y CC

La tensión indica la diferencia de potencia eléctrica entre dos puntos. La polaridad de la tensión de CA varía con el tiempo, mientras que la polaridad de CC permanece constante en el tiempo. El medidor exhibe el valor de la tensión de CA como lecturas RMS (raíz cuadrada media). EL valor RMS significa el equivalente de tensión de CC que puede producir la misma cantidad de calor en una resistencia como la tensión de onda senoidal medido.

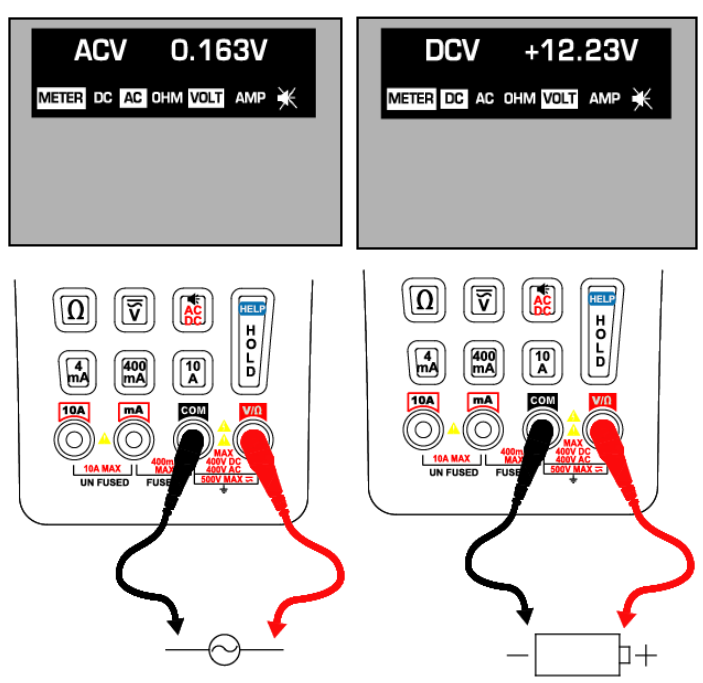

Cómo medir: primero presione la V en el teclado, el botón de medición de tensión, luego seleccione CA o CC presionando el botón AC/DC. Al medir la CA, coloque el cable rojo en el punto "+" y el negro en el punto "-" del circuito.

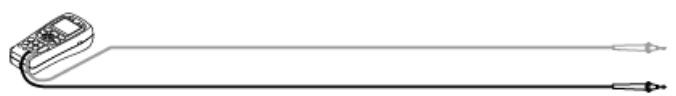

### Medición de la corriente de CA y CC

La corriente se define simplemente como el flujo de electrones por un conductor. Para medir la corriente, debe romper el circuito a prueba y colocar el medidor en serie con el circuito. El rango de medición del medidor es de 10 A máx.

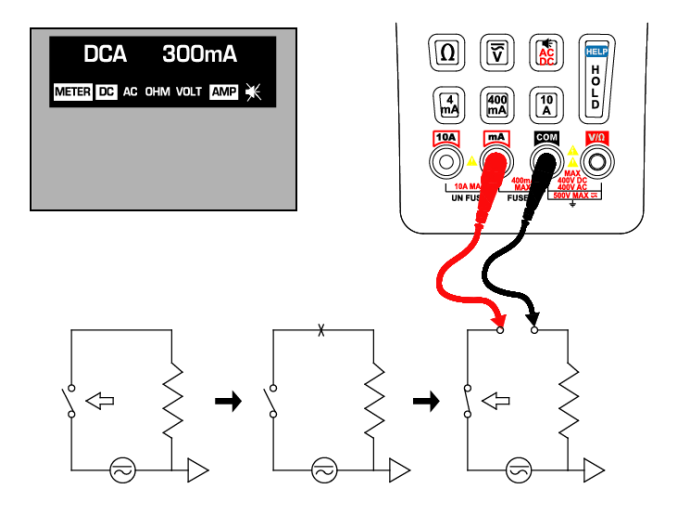

Cómo medir: primero, apague la energía del circuito y descargue las tensiones altas de los capacitores. Coloque el cable rojo en los terminales mA o 10A de acuerdo con el valor que se va a medir. Seleccione uno de los botones: 4 mA, 400 mA o 10 A. Cuando selecciona 4 mA y 400 mA, coloque el cable rojo en el puerto mA. Cuando selecciona 10 A, coloque el cable rojo en el puerto 10 A. Encienda la energía en el circuito que va a medir el flujo de corriente.

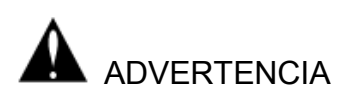

Verifique que la posición del cable de prueba esté en el modo de prueba de corriente. Coloque el cable rojo en mA sólo cuando esté por debajo de 400 mA, y coloque a 10 A cuando el valor a probar esté por encima de los 400 mA, o el valor es desconocido.

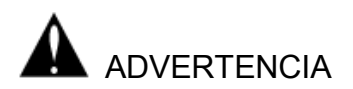

No intente medir la tensión cuando los cables de prueba están conectados al puerto mA o 10 A. Si lo hace, provocará un cortocircuito, se quemará el fusible interno o se dañará el instrumento y puede causar lesiones personales.

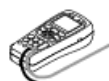

# **Control PTZ**

Conexión de la cámara y el monitor

Prueba de funcionamiento del PTZ: es posible el control hacia arriba, abajo, derecha e izquierda, y el control manual del zoom y el foco. El comprobador también puede configurarse en varios protocolos y velocidades de transmisión (velocidades en baudios).

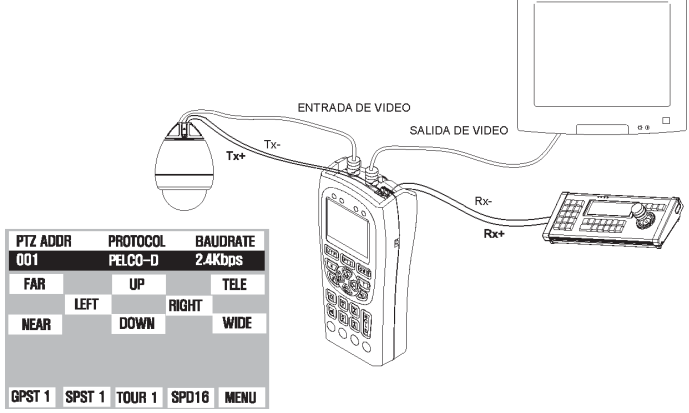

- Pantalla de configuración del control de PTZ

Mantenga presionado el botón SET por 3 segundos hasta que se active el menú del protocolo PTZ.

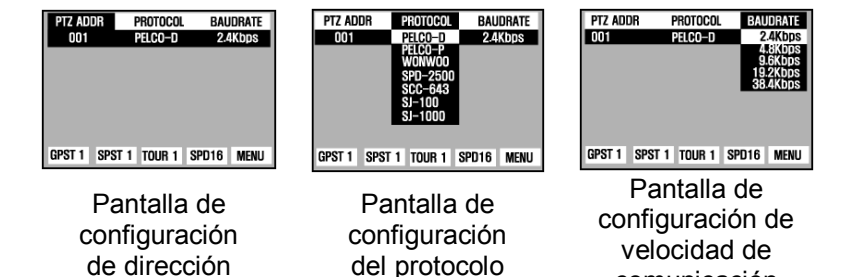

Utilice las teclas de flecha izquierda y derecha para cambiar entre la configuración de "PTZ ADDR", "PROTOCOL" y "BAUDRATE". Utilice las teclas de flecha arriba y abajo para cambiar la opción de cada configuración. Presione el botón SET cuando termine de guardar las configuraciones.

comunicación

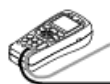

### Analizador de protocolo de PTZ

| PTZ AD                                              | DR                                       | PROTOCO                                              | . BA            | UDRATE |
|-----------------------------------------------------|------------------------------------------|------------------------------------------------------|-----------------|--------|
| 001                                                 |                                          | Pelco-d                                              | 2.4             | Kbps   |
| FAR                                                 |                                          | UP                                                   |                 | TELE   |
|                                                     | LEFT                                     |                                                      | RIGHT           |        |
| NEAR                                                |                                          | DOWN                                                 |                 | WIDE   |
| FF 01<br>FF 01<br>FF 01<br>FF 01<br>FF 01<br>GPST 1 | 08 04<br>08 04<br>08 04<br>08 00<br>SPST | 3F 3F 8<br>3F 3F 8<br>3F 3F 8<br>00 00 0<br>1 TOUR 1 | B<br>B<br>SPD16 | MENU   |

SecuriTEST/PRO puede utilizarse para visualizar los códigos de control de PTZ que se envían de un controlador externo. Conecte el Tx del controlador al Rx de SecuriTEST/PRO y configure el comprobador al modo PTZ. Los códigos PTZ de ingreso se visualizarán en la pantalla de LCD. Asegúrese de que la velocidad de comunicación (velocidad en baudios) de SecuriTEST/PRO coincida con la velocidad de comunicación el teclado externo o el controlador.

#### Cómo utilizar los controles de PTZ

El control de PT (arriba, abajo, derecha, izquierda) se realiza utilizando las teclas de flecha. El zoom se controla con los botones TELE/WIDE, y la conmutación del foco se controla con los botones FAR/NEAR. La mayoría de las cámaras vuelven a foco automático cuando se mueve la cámara.

#### Menú de PTZ

Presione la tecla SET para activar el menú, luego utilice las teclas de flecha para seleccionar las funciones GPST / SPST / TOUR / y SPD. Presione SET para activar una función.

- GPST: Abreviación de **GO TO PRESET** (ir a predeterminado): mueve la vista de la cámara a la ubicación predeterminada designada. SecuriTEST/PRO puede contener hasta 99 posiciones almacenadas en la cámara. La cámara va la posición de GPST una vez que presiona la tecla SET. Seleccione el número PRESET (preestablecido) memorizado utilizando las teclas de flecha. Cuando se visualiza el número deseado, presione SET para mover la cámara a la posición guardada.
- SPST: Abreviación de SET PRESET (configurar preestablecido): programa la posición actual en la memoria de la cámara. Se puede acceder a un máximo de 99 preestablecidos. Primero, mueva la cámara a la posición deseada. Presione la tecla SET para activar el menú, luego, con las teclas de flecha izquierda y derecha, seleccione SPST y configure la dirección que desea guardar con las teclas arriba y abajo. Presione la tecla SET una vez más para guardar la dirección. Esta función guarda la posición actual de la cámara en la memoria interna de la cámara. Puede acceder a esta posición configurada desde SecuriTEST/PRO o cualquier otro controlador PTZ en otro momento.

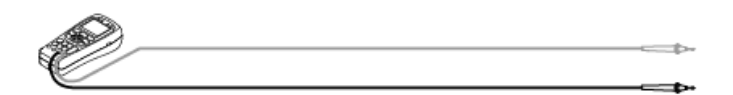

- TOUR: Recorrido por los puntos de SPST. Accede a un máximo de 99 recorridos por la cámara. Para programar el recorrido de la cámara, ésta debe admitir la programación mediante la interfaz de SecuriTEST/PRO. Puede acceder utilizando la función MENU de la pantalla PTZ de SecuriTEST/PRO. Si la cámara ya tiene recorridos programados, utilice el modo TOUR para recordar y activar un recorrido que ya haya sido guardado en la cámara.
- SPD: Configura la velocidad de paneo/inclinación de la cámara. El rango es de 1 a 16; el valor predeterminado es 15 cuando alterna la energía o se cambia de modo. Las altas velocidades son preferibles para probar el funcionamiento de las cámaras, mientras que las velocidades bajas se utilizan para obtener un control preciso cuando se guardan los puntos configurados (SPST).
- MENU: Activa el menú PTZ interno de la cámara. Diversas cámaras PTZ tienen un sistema de menú en pantalla que permite que SecuriTEST/PRO programe varias funciones de la cámara como el modo diurno o nocturno y los recorridos. Cuando se programa un recorrido en la cámara, puede activarse con SecuriTEST/PRO mediante la función TOUR del menú de SecuriTEST/PRO.

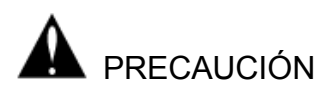

Asegúrese de verificar los protocolos de comunicación, la velocidad de transmisión y la ID.

#### Configuración del controlador PTZ

Configure el controlador PTZ de SecuriTEST/PRO presionando la tecla SET durante más de 3 segundos. El menú controla las configuraciones de PTZ ADDR (dirección de la cámara), PROTOCOL (protocolo) y BAUDRATE (velocidad en baudios). Utilice las teclas de flecha para navegar por el menú, presione SET para guardar.

PTZ ADDR: seleccione la dirección de la cámara PTZ.

Cada cámara PTZ de un sistema debe tener una clave única de 1 a 255 para que pueda ser operada por un controlador PTZ. Utilice la función PTZ ADDR para establecer la dirección de la cámara que desea controlar.

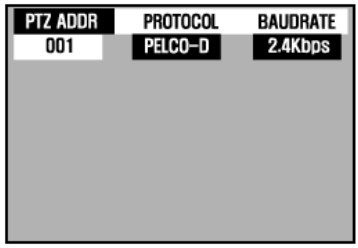

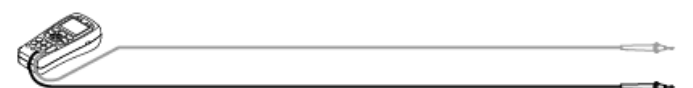

**PROTOCOL**: seleccione el protocolo de PTZ

Los fabricantes de cámaras utilizan distintos protocolos de comunicación para controlar las funciones PTZ de la cámara. Utilice el menú PROTOCOL para configurar la salida de SecuriTEST/PRO de modo que coincida con el protocolo del sistema de la cámara en uso.

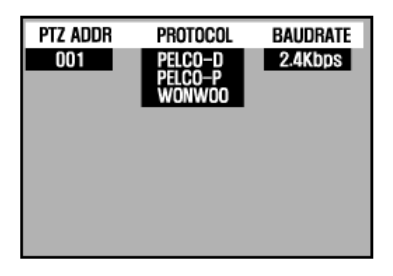

**BAUDRATE**: seleccione la velocidad de comunicación La configuración inicial es de 2,4 kbps; puede ajustarse desde 2,4k bps a 38,4 kbps.

| DRATE          | PROTOCOL | PTZ ADDR |
|----------------|----------|----------|
| 4Kbps          | PELCO-D  | 001      |
| 6Kbps          |          |          |
| 2Kbps<br>4Khns |          |          |
| anopo          |          |          |
|                |          |          |
|                |          |          |
|                |          |          |
|                |          |          |

Si no está seguro de la configuración PTZ de la cámara, conecte la salida de video de la cámara al puerto Video IN de SecuriTEST/PRO, y luego apague y vuelva a encender la cámara. A menudo, la cámara exhibirá la configuración PTZ durante el proceso de inicio, lo que permite configurar el comprobador adecuadamente.

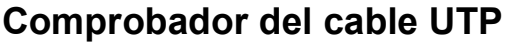

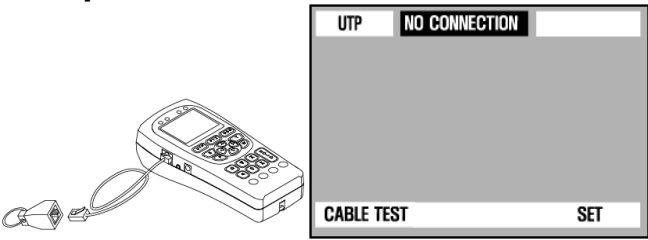

Conecte un extremo del cable UTP que desea probar al puerto UTP Cable Test (prueba del cable UTP) de SecuriTEST/PRO y el otro extremo al terminador amarillo del cable UTP.

Presione el botón MODE para alternar al modo de prueba de UTP. Debe probar la condición del cable al presionar el botón SET. La prueba puede detectar cables derechos o cruzados, así como las condiciones de cortos, abiertos y la mayoría de las condiciones de cableado defectuoso.

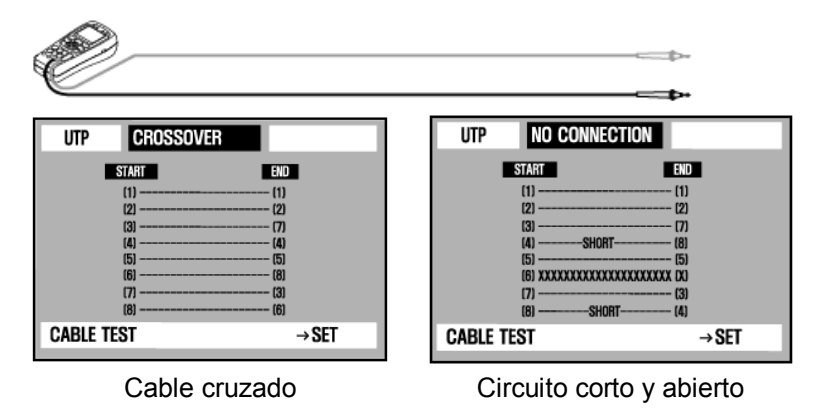

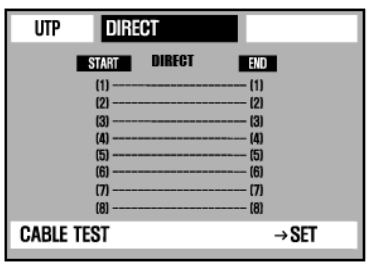

Cable directo

# Información del comprobador

**Modo Configuración:** primero, mantenga presionada la tecla MODE durante más de 3 segundos para activar la pantalla de MODE SELECT (selección de modo). Seleccione VIEW INFORMATION (ver información). Presione la tecla SET para ver la información.

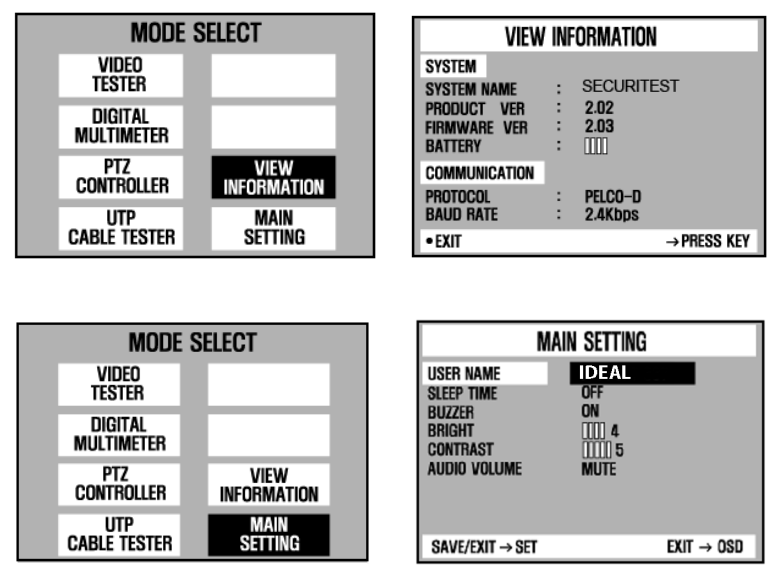

Configuración principal

Seleccione el elemento presionando las teclas de flecha Izquierda y Derecha. Puede cambiar los valores de configuración con las teclas de flecha Arriba y Abajo.

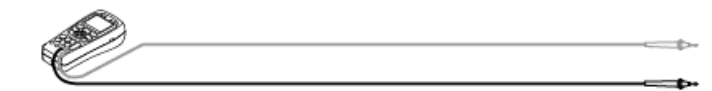

IDEAL Industries, INC. Becker Place Sycamore, IL 60178 Servicio al cliente: 800-435-0705

www.idealindustries.com www.idealindustries.co.uk www.idealindustries.de

> Impreso en Corea 6510-00-0002 Rev. A Junio de 2008